| • IE II B(10) IOX                                      |                                              |                       |              |          |         |         |
|--------------------------------------------------------|----------------------------------------------|-----------------------|--------------|----------|---------|---------|
| $\leftarrow$ $\rightarrow$ C $\blacktriangle$ chrome:/ | //flags/#block-insecure                      | private-network       | -requests    |          |         |         |
| 중 그룹웨어_메일확인                                            | 가운트 로그인   🔘 카I                               | 네24_쇼핑몰관리             | 🕼 루센         | 네이버 스마트  | 스토 📮    | 네이버톡톡   |
|                                                        | ជំ                                           | 즐겨찾기   띠바로가           | 7 <b>f</b> 0 | N        |         |         |
| 1. <sup>크롬</sup> 기준, 주소창<br>chrome://flags             | <mark>에 다음과 같이 입력</mark><br>/#block-insecure | 해주세요<br>-private-netv | work-requ    | ests     |         |         |
|                                                        | ÷                                            | SOFA                  | LOUNGE       | CHAIR T/ | ABLE OF | FICE BI |
|                                                        |                                              |                       |              |          |         |         |

## 2. 설정을 Default에서 Disabled로 변경후, Relaunch를 눌러주세요.

| Reset all         dmin you should not be using these flags in production.         Interested in cool new Chrome features? Try our <u>beta channel</u> .         Available       Unavailable         Work insecure private network requests         Interested in cool new Chrome Geatures? Try our <u>beta channel</u> .         Modersses. See also: https://developer.chrome.com/blog/private-network-access-update/-         General Mage       New all         Workinsecure private network requests         Modersses. See also: https://developer.chrome.com/blog/private-network-access-update/-         General Mage       New all         Modersheet       New all         Modersheet       New all         Motesta       New all         Mo                                                                                                    |                                                                                                    |                                  |                |        |           |
|----------------------------------------------------------------------------------------------------|----------------------------------------------------------------------------------------------------|----------------------------------|----------------|--------|-----------|
| dmin you should not be using these flags in production.<br>Interested in cool new Chrome features? Try our <u>beta channel</u> .<br>Available Unavailable<br>Week insecure private network requests<br>Provents non-secure contexts from making subresource requests to more private IP<br>ddresses. See also: https://developer.chrome.com/blog/private-network-access-update/ -<br>Cace, Windows, Lunw, Chromeod, S, Android, Fuchsia, Lacros<br>block-insecure-private-network-requests<br>Care in advance of the SPU subresource requests to more private IP<br>ddresses. See also: https://developer.chrome.com/blog/private-network-access-update/ -<br>Care all<br>datine you should not be using these flags in production.<br>Interested in cool new Chrome features? Try our <u>beta channel</u><br><b>Care in allow</b><br><b>Construction private network-requests</b><br><b>Construction private network-requests</b><br><b>Construction private network-request</b><br><b>Construction private network-requests</b><br><b>Construction private network-request</b><br><b>Construction private network-request</b><br><b>Construction private network-request</b><br><b>Construction private network-request network-request</b><br><b>Construction private network-request network-request netw</b>                                                                                                    | Q Search flags                                                                                                    |                                  |                |        | Reset all |
| the restered in nool new Chrome features? Try our <u>beta channel</u> .<br>Available Unavailable<br>Decomposition of the restored from making subresource requests to more private IP<br>diversors. See also: https://developer.chrome.com/blog/private-network-access-update/<br>Ac. Windows, Linux, ChromeOS, Android, Fuchsia, Lacros<br>Decomposition of the restored requests<br>Arainable Restored Inter-<br>Rester also:<br>Arainable Restored Inter-<br>Rester also:<br>Arainable Restored Inter-<br>Rester also:<br>Arainable Restored Inter-<br>Rester also:<br>Arainable Restored Inter-<br>Rester also:<br>Arainable Restored Inter-<br>Rester also:<br>Arainable Restored Inter-<br>Rester also:<br>Arainable Restored Inter-<br>Rester also:<br>Arainable Restored Inter-<br>Rester also:<br>Arainable Restored Inter-<br>Restored Inter-<br>Re                                                                                                    | dmin you should not be using these flags in production.                                                                                                    |                                  |                |        |           |
| Available Unavailable   Available Unavailable Available Available Available Available Available Default Default                                                                                                    | terested in cool new Chrome features? Try our beta cha                                                                                                    | nnel                             |                |        |           |
| Available   Unavailable   Available   Available   Available   Available   Available   Option   Available   Default   Option   Option   Available   Default   Option   Option   Available   Default   Option   Option   Available   Default   Option   Option   Available   Default   Option   Option   Available   Default   Option   Option   Option   Option   Option   Option   Option   Option   Option   Option Option Opti                                                                                                    | icitested in coornew on one reatures. Try our <u>beta cha</u>                                                                                                    | <u></u> .                        |                |        |           |
| Block insecure private network requests:         Prevents non-secure contexts from making subresource requests to more-private IP         ddresses. See also: https://developer.chrome.com/blog/private-network-access-update/ -         lac., Windows, Linux, ChromeOS, Android, Fuchsia, Lacros         Block insecure private network-requests         lac. secure private network-requests         lac. secure private network-requests         lac. secure private network-requests         lac. interested in cool new Chrome features? Try our <u>beta channel</u> .         late secure private network requests         late secure private network requests         late secure private network requests         late secure private network requests         late secure private network requests         late secure private network requests         late secure private network requests         late secure private network requests         late secure private network requests         late secure private network requests         late property uncepter flags that secure private network-access update/ -         mac. Windowy, Linux, ChromeOS, Android, Fuchsia, Lacros         Block insecure private network-secures         late property uncepter flags that expired as of M107. These flags will be removed soon         Mac. Windowy, Linux, ChromeOS, Android, Fuchsia, Lacros         gtermoentigenes.                                                                                                    | Available                                                                                                    |                                  | Unavailable    | е      |           |
| liok inscure private network requests:<br>revents non-secure contexts from making subresource requests to more-private IP<br>differsses. See also: https://developer.chrome.com/blog/private-network-access-update/ -<br>liock.inscure_private_network-requests<br>liock.inscure_private_network-requests<br>damin you should not be using these flags in production.<br>Interested in cool new Chrome features? Try our <u>beta channel</u><br><u>Ausiliable</u><br><u>Interested in cool new Chrome features?</u> Try our <u>beta channel</u><br><u>Ausiliable</u><br><u>Interested in cool new Chrome features?</u> Try our <u>beta channel</u><br><u>Ausiliable</u><br><u>Interested in cool new Chrome features?</u> Try our <u>beta channel</u><br><u>Ausiliable</u><br><u>Interested in cool new Chrome features?</u> Try our <u>beta channel</u><br><u>Ausiliable</u><br><u>Interested in cool new Chrome features?</u> Try our <u>beta channel</u><br><u>Ausiliable</u><br><u>Interested in cool new Chrome features?</u> Try our <u>beta channel</u><br><u>Ausiliable</u><br><u>Interested in cool new Chrome features?</u> Try our <u>beta channel</u><br><u>Ausiliable</u><br><u>Interested in cool new Chrome features?</u> Try our <u>beta channel</u><br><u>Ausiliable</u><br><u>Interested in cool new Chrome features?</u> Try our <u>beta channel</u><br><u>Interested in cool new Chrome features?</u> Try our <u>beta channel</u><br><u>Interested in cool new Chrome features?</u> Try our <u>beta channel</u><br><u>Interested in cool new Chrome features</u> Try our <u>beta channel</u><br><u>Interested in features</u><br><u>Interested in features</u><br><u>Interested in</u> |                                                                                                    |                                  |                |        |           |
| Tervents hon-secure contexts from making subresource requests to more-private IP<br>differesses. See also: https://developer.chromec.com/blog/private-network-access-update/ -<br>Ac, Windows, Linux, ChromeOS, Android, Fuchsia, Lacros<br>those also: https://developer.chromec.com/blog/private-network-access-update/ -<br>Secure-private-network-requests<br>damin you should not be using these flags in production.<br>Interested in cool new Chrome features? Try our beta channel.<br><u>Available</u><br>Unavailable<br>Default<br>Meeting<br><b>1</b> Reset all<br><b>1</b> Meridis and the spired flags updresource requests to more-private IP<br>differesses. See also: https://developer.chrome.com/blog/private-network-access-update/ -<br>Mac, Windows, Linux, ChromeOS, Android, Fuchsia, Lacros<br>Block insecure private network requests<br><b>1</b> Meridis flags that expired as of M105. These flags will be removed soon<br>Mac, Windows, Linux, ChromeOS, Android, Fuchsia, Lacros<br>Betergorany unexpire flags that expired as of M105. These flags will be removed soon<br>Mac, Windows, Linux, ChromeOS, Android, Fuchsia, Lacros<br>Betergorany unexpire flags that expired as of M107. These flags will be removed soon<br>Mac, Windows, Linux, ChromeOS, Android, Fuchsia, Lacros<br>Betergorany unexpire flags that expired as of M107. These flags will be removed soon<br>Mac, Windows, Linux, ChromeOS, Android, Fuchsia, Lacros<br>Betergorany unexpire flags that expired as of M107. These flags will be removed soon<br>Mac, Windows, Linux, ChromeOS, Android, Fuchsia, Lacros<br>Betergorany unexpire flags that expired as of M107. These flags will be removed soon<br>Mac, Windows, Linux, ChromeOS, Android, Fuchsia, Lacros<br>Betergorany unexpire flags that expired as of M107. These flags will be removed soon<br>Betault v<br><b>1</b> Default v<br><b>2 2 2 2 2 2 2 2 2 2</b>                                                                                                    | lock insecure private network requests.                                                                                                    |                                  |                |        |           |
| Constant of the second of the second of the                                                                                                    | revents non-secure contexts from making subresource requi                                                                                                    | ests to more-private-network-acc | ress-undate/ - | Defaul | lt 🗸      |
| Search flags Levent all dimin you should not be using these flags in production. Interested in cool new Chrome features? Try our <u>test a channels</u> .   Available Unavailable <b>Search flags</b> Vertified Unavailable <b>Our less all on the flags that expired as of M106.</b> These flags will be removed soon   Mace, Windows, Linux, ChromeOS, Android, Fuchsia, Lacros   Bencorariy unexpire flags that expired as of M106. These flags will be removed soon   Mace, Windows, Linux, ChromeOS, Android, Fuchsia, Lacros   Bencorary unexpire flags miles <b>Default</b> v <b>Default</b> v <b>Default</b>                                                                                                    | ac, Windows, Linux, ChromeOS, Android, Fuchsia, Lacros                                                                                                    |                                  |                | Donada | . ,       |
| Contraction Reset all     Available     Available     Avail                                                                                                    | block-insecure-private-network-requests                                                                                                    |                                  |                |        |           |
| admin you should not be using these flags in production.   Available   Available   Unavailable   Constrained in a state of the production of the production of t                                                                                                    | Q Search flags                                                                                                    |                                  | Reset all      |        |           |
| Interested in cool new Othoren features? Try our <u>beta channel</u> Available   Unavailable <b>Outnotion Outnotion Outnotion</b> <p< td=""><td>admin you should not be using these flags in production.</td><td></td><td></td><td></td><td></td></p<>                                                                                                    | admin you should not be using these flags in production.                                                                                                    |                                  |                |        |           |
| <text><section-header></section-header></text>                                                                                                    | Interested in cool new Chrome features? Try our beta channel.                                                                                                    |                                  |                |        |           |
| • Block insecure private network requests. Prevents non-secure contexts from making subresource requests to more-private IP addresses. See also: https://dveloper.chromecom/bio/private-network-access-update/-, Mac, Windows, Linux, ChromeOS, Android, Fuchsia, Lacros Elock-insecure-private-network-requests Temporarily unexpite flags that expited as of M106. These flags will be removed soon Mac, Windows, Linux, ChromeOS, Android, Fuchsia, Lacros Temporarily unexpite flags that expited as of M107. These flags will be removed soon Mac, Windows, Linux, ChromeOS, Android, Fuchsia, Lacros Temporarily unexpite flags that expited as of M107. These flags will be removed soon Mac, Windows, Linux, ChromeOS, Android, Fuchsia, Lacros Temporarily unexpite flags.m105 Default  Default                                                                                                    | Available                                                                                                    | Unavailable                      |                |        |           |
| Temporarily unexpire flags that expired as of M106. These flags will be removed soon   Mac, Windows, Linux, ChromeOS, Android, Fuchsia, Lacros   #temporary-unexpire flags-m106   Default < Default < Temporarily unexpire flags that expired as of M107. These flags will be removed soon Mac, Windows, Linux, ChromeOS, Android, Fuchsia, Lacros #temporary-unexpire-flags-m107 Default < Default < Default < Mac, Windows, Linux, ChromeOS, Android, Fuchsia, Lacros #temporary-unexpire-flags-m107 Override software rendering list Overrides the built-in software rendering list and enables GPU-acceleration on unsupported system configurations Mac, Windows, Linux, ChromeOS, Android, Fuchsia, Lacros #ignore-gpu-blocklist Accelerated 2D canvas Enables the use of the GPU to perform 2d canvas rendering instead of using software rendering. Android, Fuchsia, Lacros #disable accelerated-2d-canvas Select HY overlay strategies Select Strategies used to promote quads to HW overlays Mac, Windows, Linux, ChromeOS, Android, Fuchsia, Lacros Mack Windows, Lacros Default < Disabled < Disabled < Disabled < Inables the use of the GPU to perform 2d canvas rendering instead of using software rendering. Android, Fuchsia, Lacros #disable accelerated-2d-canvas Enables the use of the GPU to perform 2d canvas rendering instead of using software rendering Mac, Windows, Linux, ChromeOS, Android, Fuchsia, Lacros #disable accelerated-2d-canvas Enabled < Default < Default <                                                                                                    | Prevents non-secure contexts from making subresource requests to more-private<br>addresses. See also: https://developer.chrome.com/blog/private-network-access<br>Mac, Windows, Linux, ChromeOS, Android, Fuchsia, Lacros<br>#block-insecure-private-network-requests | ÷IP<br>⊱update/ − □              | Disabled 🗸     |        |           |
| Temporarily unexpire M107 flags.         Temporarily unexpire flags that expired as of M107. These flags will be removed soon         Mac, Windows, Linux, ChromeOS, Android, Fuchsia, Lacros         #temporary-unexpire-flags-m107         Override software rendering list         Overrides the built-in software rendering list and enables GPU-acceleration on unsupported system configurations Mac, Windows, Linux, ChromeOS, Android, Fuchsia, Lacros         #ignore-gpu-blocklist         Accelerated 2D canvas         Enables the use of the GPU to perform 2d canvas rendering instead of using software rendering Mac, Windows, Linux, ChromeOS, Android, Fuchsia, Lacros         #disable-accelerated-2d-canvas         Select HW overlay strategies         Select strategies used to promote quads to HW overlays Mac, Windows, Linux, ChromeOS, Android, Fuchsia, Lacros                                                                                                    | Temporarily unexpire M106 flags.<br>Temporarily unexpire flags that expired as of M106. These flags will be removed<br>Mac, Windows, Linux, ChromeOS, Android, Fuchsia, Lacros<br>#temporary-unexpire-flags-m106                                                      | soon                             | Default 🗸      |        |           |
| Override software rendering list         Overrides the built-in software rendering list and enables GPU-acceleration on unsupported system configurations. – Mac, Windows, Linux, ChromeOS, Android, Fuchsia, Lacros #ignore-gpu-blocklist       Disabled <ul> <li>Disabled</li> <li>Disabled</li> <li>Enables the use of the GPU to perform 2d canvas rendering instead of using software rendering. – Mac, Windows, Linux, ChromeOS, Android, Fuchsia, Lacros #disable-accelerated-2d-canvas</li> </ul> Enablest     Enabled          Select HW overlay strategies     Select strategies used to promote quads to HW overlays. – Mac, Windows, Linux, ChromeOS, Android, Fuchsia, Lacros       Default                                                                                                    | Temporarily unexpire M107 flags.<br>Temporarily unexpire flags that expired as of M107. These flags will be removed<br>Mac, Windows, Linux, ChromeOS, Android, Fuchsia, Lacros<br>#temporary-unexpire-flags-m107                                                      | soon. –                          | Default 🗸      |        |           |
| Accelerated 2D canvas         Enables the use of the GPU to perform 2d canvas rendering instead of using software rendering Mac, Windows, Linux, ChromeOS, Android, Fuchsia, Lacros         #disable-accelerated-2d-canvas         Select HW overlay strategies         Select strategies used to promote quads to HW overlays Mac, Windows, Linux, ChromeOS, Android, Fuchsia, Lacros         Default                                                                                                    | Override software rendering list<br>Overrides the built-in software rendering list and enables GPU-acceleration on un<br>system configurations. – Mac, Windows, Linux, ChromeOS, Android, Fuchsia, Lac<br><u>#ignore-gpu-blocklist</u>                                | supported E                      | Disabled V     |        |           |
| Select HW overlay strategies         Select strategies used to promote quads to HW overlays. – Mac, Windows, Linux,         ChromeOS. Android. Fuchsia. Lacros                                                                                                    | Accelerated 2D canvas<br>Enables the use of the GPU to perform 2d canvas rendering instead of using soft<br>rendering. – Mac, Windows, Linux, ChromeOS, Android, Fuchsia, Lacros<br>#disable-accelerated-2d-canvas                                                    | ware E                           | Enabled V      |        |           |
|                                                                                                    | Select HW overlay strategies<br>Select strategies used to promote quads to HW overlays. – Mac, Windows, Linux<br>ChromeOS. Android. Fuchsia. Lacros                                                                                                    | ,                                | Default 🗸      |        |           |

★ 당사 홈페이지의 문제가 아닌, 크롬 및 엣지 등 브라우저 자체 보안 강화로 인한 결제 오류입니다.
 따라서 문제 원인 문의 및 해당 문제 개선 방안에 대해서는
 이니시스등의 결제 시스템사 혹은 해당 브라우저 개발팀에 문의 부탁드리겠습니다.
 안내드리는 방법은 임시로 해당 보안 강화를 해제 하는 방법이며,
 브라우저 업데이트 등이 발생할 경우 설정이 다시 되돌아 갈수 있습니다.

## **3**. 결제를 재실행해주세요.